# FedMall

QUICK START GUIDE: FINDING YOUR

**CONTRACTING OFFICE DODAAC** 

## Registering as a FedMall Government Purchase Card Buyer

### Before you begin

Before you start, be sure that you have each of the following:

- ightarrow A valid Contracting Office DoDAAC from the Contracting Office you are assigned ightarrow
- A valid Government Purchase Card (GPC)

#### Steps to register your DoDAAC

For all agencies to keep accurate reporting, users must register with a Contracting Office DoDAAC. We encourage users to retrieve this information from their Supervisor, Billing Official or A/OPC before attempting the registration process.

| os 🙀 Commerce 🙀 Portal 🗋 MDM | 🗋 Bugzilla 🖨 NEMO 分 WAWF-GT 🦹                              | Alternate URL 🧕 DISA Email                                        |                                 |                                   |                                      |
|------------------------------|------------------------------------------------------------|-------------------------------------------------------------------|---------------------------------|-----------------------------------|--------------------------------------|
| 🔮 FedMai                     |                                                            |                                                                   |                                 | My Accour                         | t                                    |
| Corridor To                  | ols                                                        |                                                                   | Advanced Search                 | Search                            | Entire Site 🔒 🔾                      |
| My Account                   |                                                            | Accessed as                                                       |                                 | on 2017-07-24 12:21:48            | You will be logged in for 44:59      |
| My Account                   | Credit Cards                                               |                                                                   |                                 |                                   |                                      |
| ) SETTINGS                   | My Payment Methods                                         |                                                                   |                                 |                                   |                                      |
| ersonal Information          | Contracting Office DoDAAC<br>When registering a GPC, you   | u will be requested to provide y                                  | our Contracting Office's        | DoDAAC. It is the first six alph  | a-numeric characters of all contract |
| ddress Book                  | numbers awarded by that o<br>clicking the link here and se | ffice (i.e. SPE8EZ-17-V-0001; the arching for your contracting of | ne DoDAAC would be SPE<br>fice. | BEZ). If you do not know the I    | DODAAC, please reference the list by |
| y Permissions                | NOTE: The Navy and Air For                                 | ce DoDAACs are not listed; plea                                   | ise contact your Supervis       | or, A/OPC, or Billing Official fo | or assistance.                       |
| uick Checkout Profile        | Credit Card Label: *                                       |                                                                   |                                 |                                   |                                      |
| ly Payment Methods           | Payment Option: *                                          | Government Purchase Card                                          | •                               |                                   |                                      |
|                              | Credit Card Number: *                                      |                                                                   |                                 |                                   |                                      |
| ORDERS                       | Credit Card Type: *                                        | Discover                                                          | •                               |                                   |                                      |
| aved Orders                  | Credit Card Expiration Date:                               | 07 • 2017 •                                                       |                                 |                                   |                                      |
| ent Orders                   | Contracting Office DoDAAC: *                               |                                                                   |                                 |                                   |                                      |
| rders Waiting for My Action  | 0                                                          |                                                                   |                                 |                                   |                                      |
| rder History                 | First Name: *                                              |                                                                   |                                 |                                   |                                      |
| equently Purchased Items     | Middle Name:                                               |                                                                   |                                 |                                   |                                      |
|                              | Last Name: *                                               |                                                                   |                                 |                                   |                                      |
|                              |                                                            |                                                                   |                                 |                                   |                                      |
|                              | Email: *                                                   |                                                                   |                                 |                                   |                                      |

#### Finding your DoDAAC

**Step 1**: To find your Contracting Office DoDAAC, access the DoDAAC list, and follow the instructions below. It is the first six alpha-numeric characters of all contract numbers awarded by that office (i.e. SPE4A4-17-V-0001; the DoDAAC would be SP4A4).

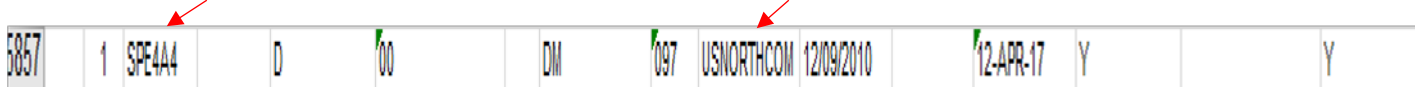

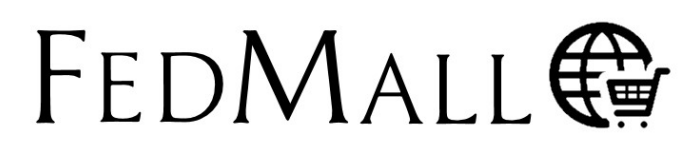

FedMall is a U.S. Government System provided by the Defense Logistics Agency Copyright 2017

. /

FedMall.mil

## QUICK START GUIDE: FINDING YOUR CONTRACTING OFFICE DODAAC

Step 2: Verify the DoDAAC is correct by confirming the name and address of the organization

|  | 5857 DLA AVIATION | SUPPLIER OPER SUPPLIER SPT DIV | 8000 JEFFERSON DAVIS HIGHWAY | RICHMOND | VA 23297 |
|--|-------------------|--------------------------------|------------------------------|----------|----------|
|--|-------------------|--------------------------------|------------------------------|----------|----------|

**Step 3**: Lastly, the organizational point of contact is also listed on the spreadsheet for additional guidance. If the Supervisor, Billing Official or A/OPC require further assistance, please contact Ms. Kathleen Lemming (DPAP) at <u>osd.pentagon.ousd-atl.mbx.dpap-clause-logic-service@mail.mil</u>.